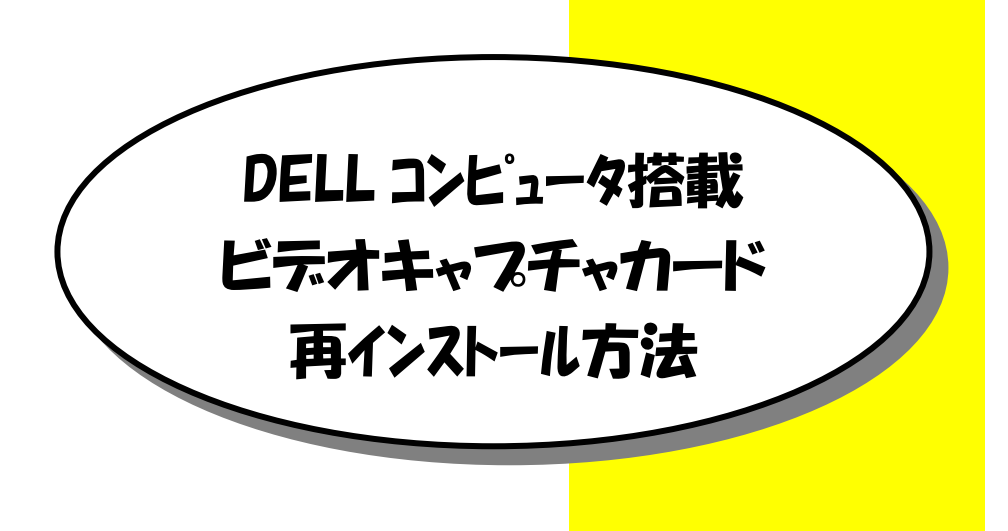

本書では、WindowsXP を再インストール後におけるビデオキャプチャカード (GV-BCTV5DLシリーズ)の再インストール方法をご案内致しております。 内容を良くご確認の上、インストール作業を行なってください。

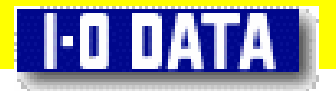

インストール前に 現在のパソコンの状態を確認します。

まず最初に現在パソコン上に本製品の情報が誤って認識されていないか確認 します。

 「スタート」ボタンを押します。
 「マイコンピュータ」部分を右クリック後、表示された「プロ パティ」をクリックします。

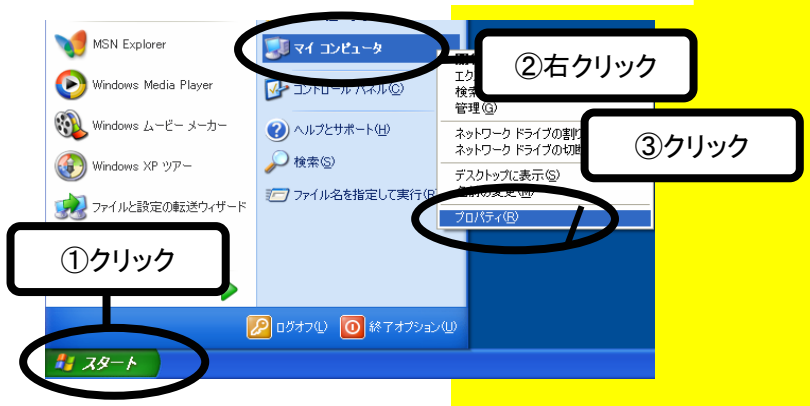

2 [ハードウェア]タブをクリック後、[デバイスマネージャ]ボタンをクリックします。

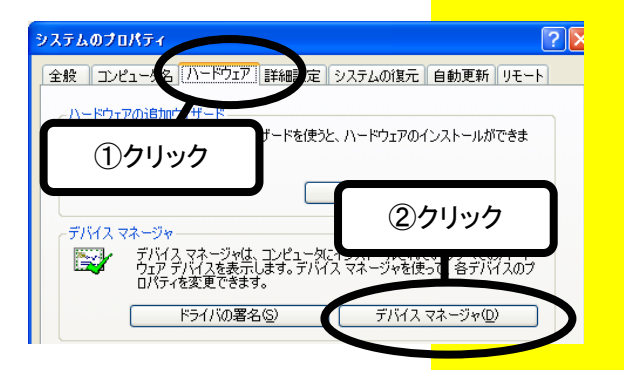

- **3** 「その他のデバイス」もしくは「サウンド、ビデオ、およびゲームコント ローラ」の下に
  - ・「<u>マルチメディアコントローラ」</u>
  - ・<u>「マルチメディアビデオコントローラ」</u>

という名称が表示されていないか確認します。

| 島 デバイス マネージャ                                                                                                    |  |
|----------------------------------------------------------------------------------------------------|--|
| ファイル(E) 操作(A) 表示(V) ヘルブ(H)                                                                                                    |  |
| $\leftarrow \rightarrow   \blacksquare   \triangleq   2   \blacksquare$                                                                                                    |  |
| □ ■ (AT-9250)<br>● ● 1394 バス ホスト コントローラ<br>● ② DVD/CC-ROM ドライブ<br>● ③ DVD/CC-ROM ドライブ<br>● ③ DE ATA/ATAPIコントローラ<br>● ③ USB (Universal Serial Bus) コントローラ<br>● ③ 化、ジング デバイス<br>● ● キーボード<br>● ● ③ コンビュータ<br>● ③ サバンド、ビデオ、およびゲーム コントローラ<br>■ ③ チロボローデバイス<br>● ● チロボローズ (ス |  |
| マルチメディア コン・ローラ<br>マルチメディア ビデオ コントローラ<br>マイスク ドライブ<br>アン・ローラ<br>確認                                                                                                    |  |
| 申-夏 ディスタレイ でなった<br>申- <b>昭</b> スットワーク アダプタ<br>申-母a トューマンノインターフェイス デバイス                                                                                                    |  |

4 もし「3」の様な表示になっている場合は、本製品がパソコン上より誤検出 された状態の為、一旦削除する必要があります。

「マルチメディアコントローラ」「マルチメディアビデオコントローラ」</u>それぞ れを右クリックし「削除」を選択します。削除を確認するメッセージが表示 されますので「OK」を押します。

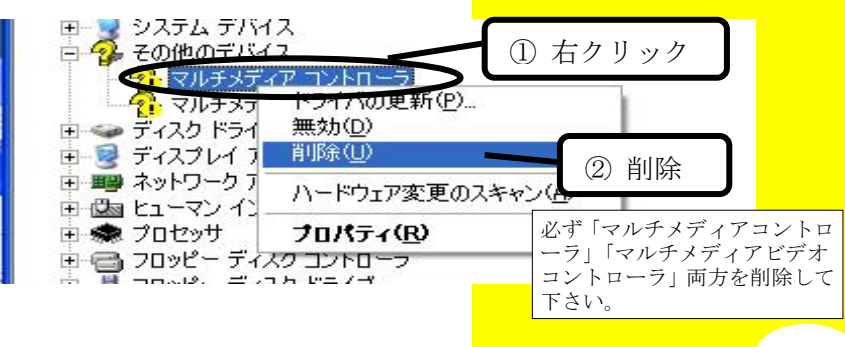

5 削除後、Windowsを再起動します。 引き続き、「インストールする」の手順に進みます。

インストールする

サポートソフトをインストールします。

本製品の動作に必要なサポートソフトをインストールしましょう。

(ここでは ドライバ → アプリケーション(mAgicTV) の順にインストールする手順を ご案内しております)

**1** Windows を起動します。

コンピュータの管理者権限で ログオンしてください。

0

「サポートソフト」CD-ROM

2 パソコン起動後、CD-ROMドライブに 添付の「「GV-BCTV5H サポートソフト」を挿入します。

3 以下の画面が表示されるので[ソフトウェアを自動的にインストールする]を 選択して、[次へ]ボタンをクリックします。

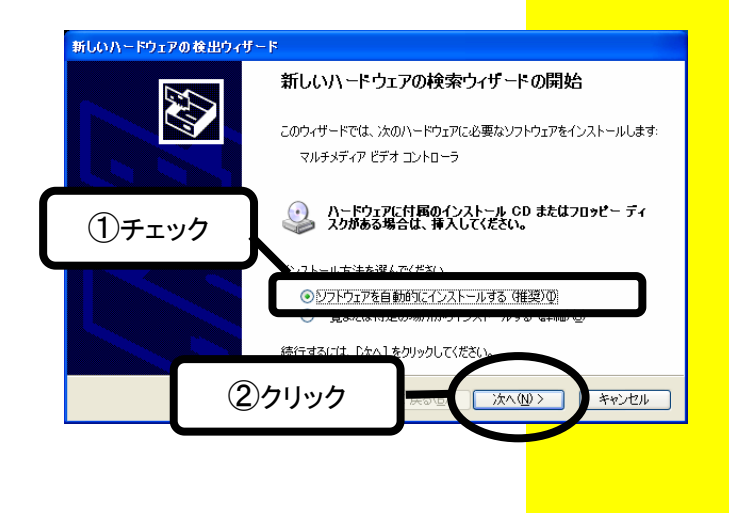

## 4 自動的にインストールが始まります。

しばらくすると以下の画面が表示されますので[完了]ボタンをクリックします。

| 新しいハードウェアの検出ウィザード |                                                  |  |  |  |
|-------------------|--------------------------------------------------|--|--|--|
|                   | 新しいハードウェアの検索ウィザードの完了                             |  |  |  |
|                   | 次のハードウェアのソフトウェアのインストールが完了しました。                   |  |  |  |
|                   | GV-BCTV Series WDM Capture (B1878 Video Section) |  |  |  |
| クリ                | ック こうの 売了 キャンセル                                  |  |  |  |

- 5 再度、3~4 と同じ手順を行います。 3 及び 5 の画面では、「GV-BCTV Series WDM Capture (Bt878 Audio Section)」と表示されます。
- 6 再度、3~4 と同じ手順を行います。
  3 の手順の画面では、「不明」と表示されます。
  5 の画面では、「GV-BCTV Series WDM TvTuner」と表示されます。
- 7 再度、3~4と同じ手順を行います。
  3 の手順の画面では、「不明」と表示されます。
  5 の画面では、「GV-BCTV Series WDM Crossbar」と表示されます。
- 8 インストールがすべて終了したら、Windowsの画面右下に下のような吹き出しが表示されることを確認します。

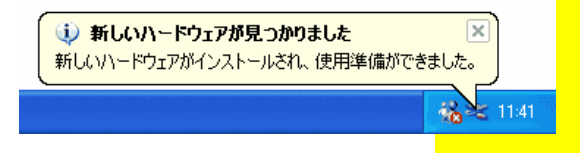

9

ドライバが正しくインストールされたか確認します。 デバイスマネージャ上の [サウンド、ビデオ、およびゲームコントローラ] をダブルクリックし、以下の4つのドライバが表示されているか確認してく ださい。

> [GV-BCTV Series WDM Capture(Bt878 Audio Section)] [GV-BCTV Series WDM Capture(Bt878 Video Section)] [GV-BCTV Series WDM Crossbar] [GV-BCTV Series WDM Tv Tuner]

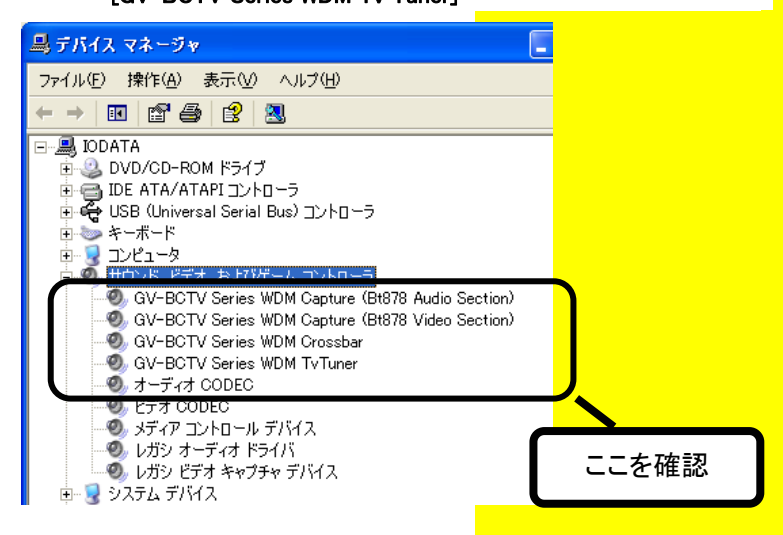

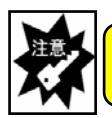

正常に表示されていない場合は、ドライバが誤検出されてる可能性があります。 もう一度「インストール前に」からやり直してください。

10 正常にインストールされている事が確認出来たら、画面右上の×ボタンをクリックして画面を閉じます。

11 次に mAgicTV をインストールします。 [スタート]ボタンを押しま、[マイコンピュータ]内の[CD(DVD)ドライブ]アイコ ン→[mAgicTV]→[Setup(.exe)]を順にダブルクリックします。

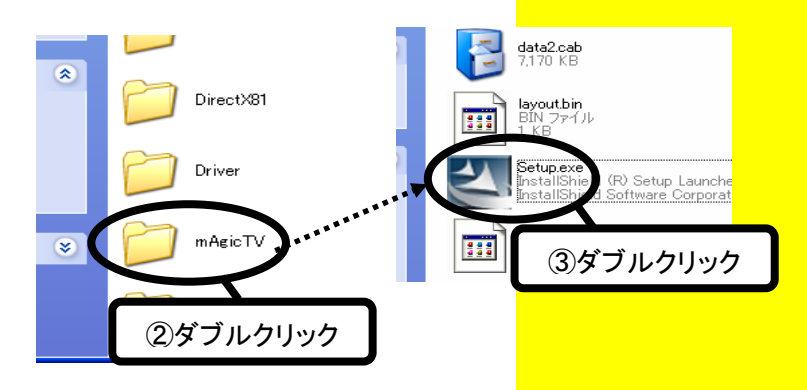

- 12 画面の指示に従ってインストールを進めます。 なお、途中表示される確認画面については全て「次へ」を選択して下さい
- **13** 以下の画面が表示されますとインストールが完了です。 サポートソフト CD-ROM を CD-ROM ドライブから取り出し、[完了]ボタンを クリックしてください。パソコンが再起動されます。

| I-O DATA mAgicTV セットアッフ* |                                                                                                    |                    |
|--------------------------|----------------------------------------------------------------------------------------------------|--------------------|
|                          | InstallShield Wizardの完了<br>InstallShield Wizard(え、I-O DATA mAgicTV変正常に行なに小しました。この7カゲラムを使用する前に、コンピュージを再起動する必要があります。<br>・ [式に今すぐコンピュージを両起動します。<br>に いいえ、あとでコンピュージを再起動します。<br>一 にいえ、あとでコンピュージを再起動します。 |                    |
|                          |                                                                                                    | -ROMを取り<br>し後、クリック |

14 再起動後に TV チャンネルの設定などを行なう設定画面が自動的に起動します。

GV-BCTV5DL/PCI 取扱説明書 P34 ~ P36 を参照の上、各設定を 行ないます。

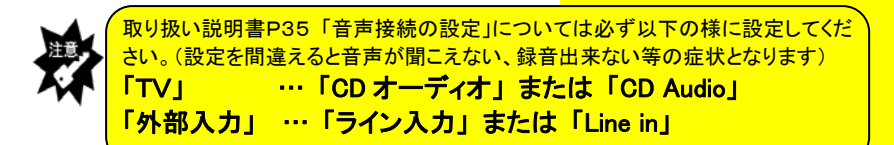

| 2.音声接続の設定            |                                      | ×                                            |
|----------------------|--------------------------------------|----------------------------------------------|
| 音声接続デバイス             |                                      |                                              |
| 12円9るリリノトナ/11ス       | Creative Sound Blaster PCI           |                                              |
| TV                   | : CDオーディオ <u>・</u>                   | 必ず変更                                         |
| 91°BP/(/)            |                                      |                                              |
|                      |                                      |                                              |
| サウンドデバイスなどのハードウェアの接続 | 売状態を確認しながら設定してください。                  |                                              |
| 使用するサウンドデバイス・・・      | 再生で使用するサウンドカード                       |                                              |
| TV •••               | ボードなどの音声をつなぐ場所を指定してください。(CDオーディオなど)  |                                              |
| 外部入力 ・・・             | ビデオデッキなどの音声をつなぐ場所を設定してください。(ライン入力など) |                                              |
|                      |                                      |                                              |
|                      |                                      |                                              |
|                      |                                      |                                              |
|                      | < 戻る(B) 次へ(N)> キャンセ                  | <u>и                                    </u> |
|                      |                                      |                                              |

上記設定画面が自動的に起動しない場合や、設定をやり直したい場合は「スタート」--「すべてのプログラム」--「I-O DATA mAgicTV」-「mAgicTV 環境設定」を起動し、「設定」タブから行なってください。

その他必要な設定

以下は、ご利用の Windows に予めインストールされている「Norton AntiVirus」 というソフトの設定変更を行なう手順です。この設定を行なわないと mAgicTV で TV を視聴中に急に音声が途切れるなどの症状が発生致します。

## <u>必ず設定を行なって下さい。</u>

1 Windows のタスクトレイ上にある NortonAntiVirus のアイコンをダブルクリックします。

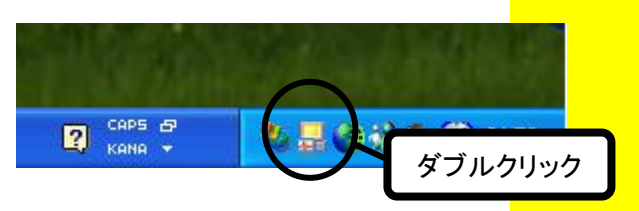

2 「Norton AntiVirus」の画面が開きますので、「オプション」ボタンをクリックします。

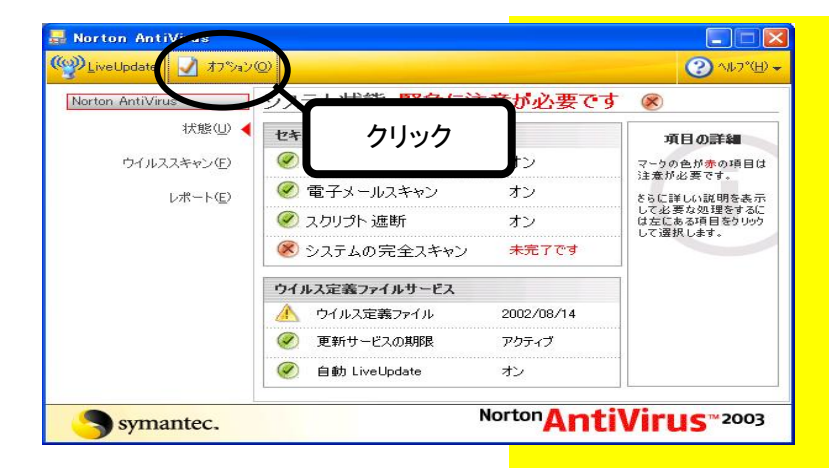

**3** 「インスタントメッセージャー」をクリックし、「MSN インスタントメッセンジャー」のチェックを外します。

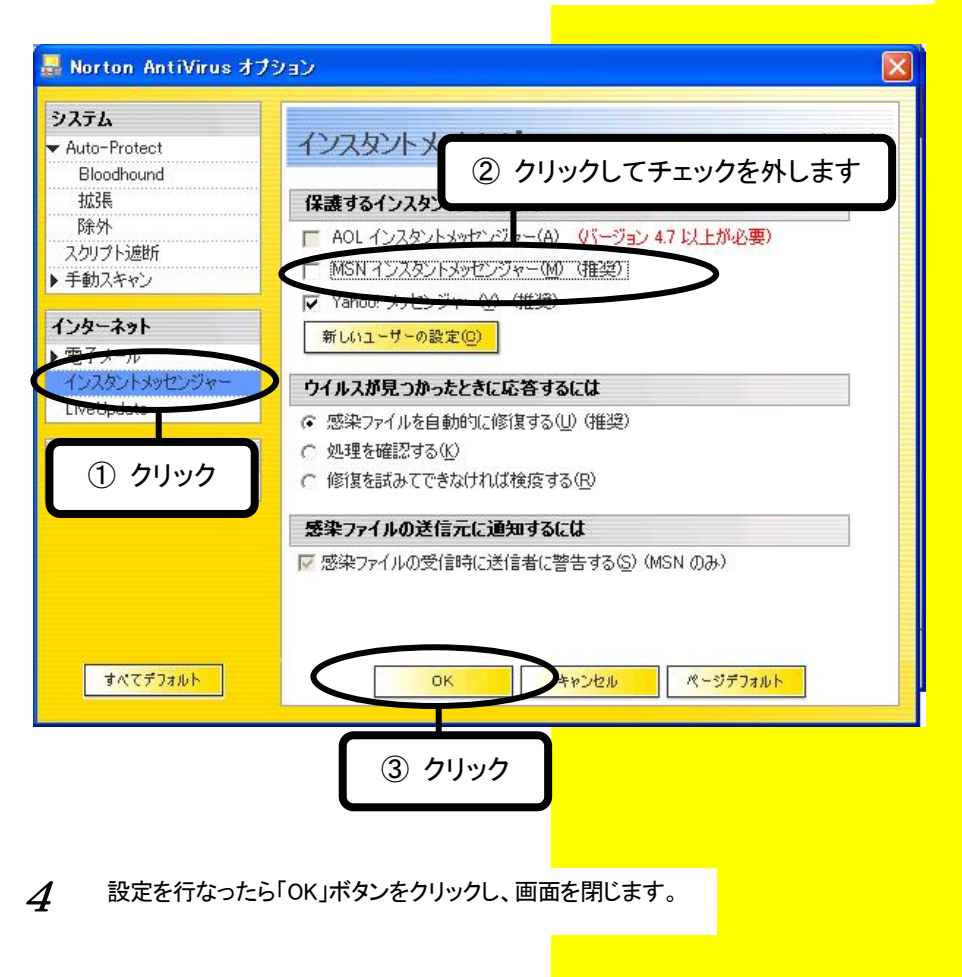

以上で本製品に関するインストール及び設定作業が完了しました。 mAgicTV での TV 視聴をご確認ください。 なお、mAgicTV における操作方法などについては GV-BCTV5DL/PCI 取扱説 明書もご参照ください。

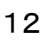